# PROCEDIMIENTO DE ELECCIÓN Y REGISTRO SERVICIO SOCIAL

- Ingresa a la siguiente dirección web del sistema de Servicio Social: <u>https://serviciosocial.upnvirtual.edu.mx</u>
- 2. Iniciar sesión con usuaria/usuario y contraseña
- 3. Si no tienes usuaria/usuario da clic en la opción REGISTRO, es obligatorio ingresar con tu correo institucional, en caso de no tenerlo acude a REDES para solicitarlo.

|                                                                       | cio Social                                                                                                    |                                    |
|-----------------------------------------------------------------------|----------------------------------------------------------------------------------------------------|------------------------------------|
| +) Iniciar Sesión 🔮 Registro 🞓 Perfiles Académicos 🔍 Contacto 💿 Ayuda |                                                                                                    |                                    |
|                                                                       | Registro de Usuarios                                                                                                    |                                    |
| Estudiantes Instituciones Áreas UPN                                   |                                                                                                    | Los campos con * son obligatorios. |
|                                                                       | @alumnos.upn.mx         Si es estudiante de una licencitura presencial de alguna de las unidades UPN de la CDMX, por favor de chic en el siguiente botón e inicite sesión con su cureo electrónico institucional @alumnos.upn.mx         Image: Construction of the electrónic de la constructional @alumnos.upn.mx         Image: Construction of the electrónic de la constructional @alumnos.upn.mx |                                    |
|                                                                       | @g.upn.mx<br>Si es estudiante de una licencitura en línea de alguna de las unidades UPN de la CDMX, por favor de<br>clic en el siguiente botón e inicie sesión con su correo electrónico institucional @g.upn.mx<br>G Registrarse usando Google                                                                                                    |                                    |

4. Consulta los programas registrados.

Antes de elegir el programa, es indispensable tener comunicación con la persona responsable de al menos dos opciones, para obtener mayor información de actividades, disponibilidad de plazas, horarios, aclaración de dudas, etc. Y en su caso acordar la factibilidad de ingreso.

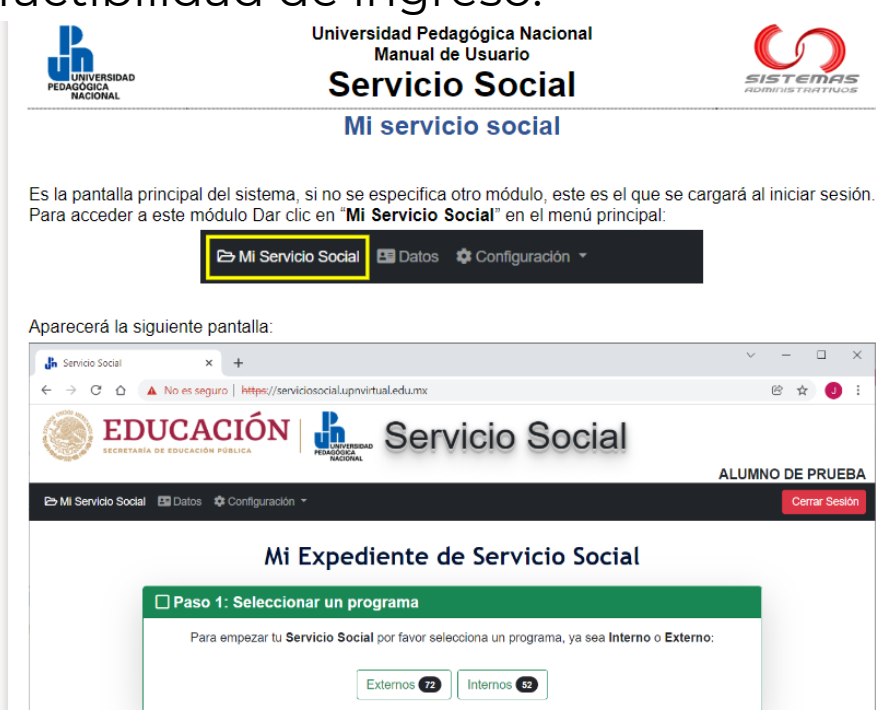

5. Después de la **Entrevista**, si decides iniciarlo, ingresa al sistema para seleccionar el programa:

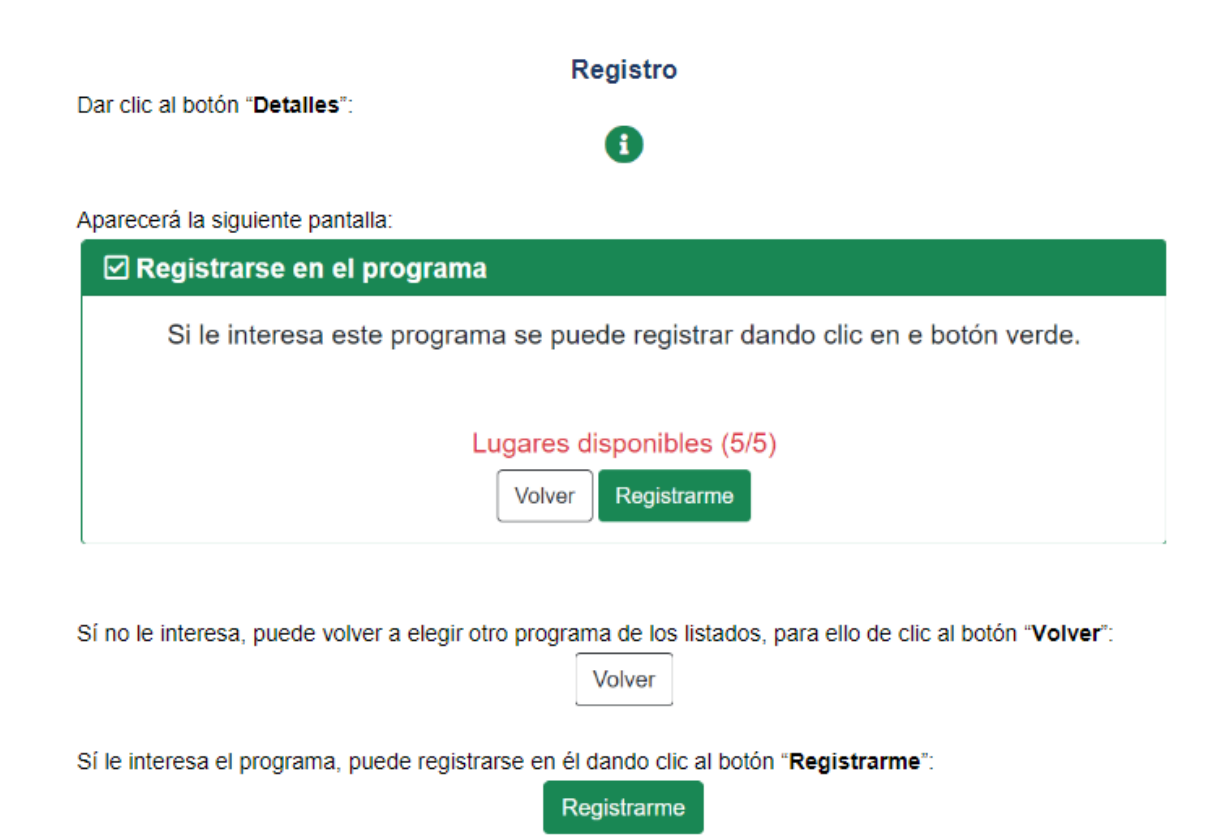

## Si eliges un **PROGRAMA EXTERNO:**

Selecciona el programa para que se genere la **CARTA DE PRESENTACIÓN** correspondiente, la cual podrás **DESCARGAR** en el sistema, 3 días hábiles posteriores al día que lo seleccionaste.

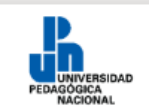

Universidad Pedagógica Nacional Manual de Usuario Servicio Social

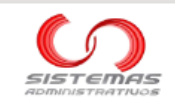

### Carta de presentación

Aplica **únicamente para programas externos**. Al momento de registrarnos en un programa externo, se solicita automáticamente al CAE. La elaboración puede tomar hasta 3 días hábiles.

|                                                                                                    | Service Carta de Presentación                                                                                                    |
|----------------------------------------------------------------------------------------------------|----------------------------------------------------------------------------------------------------|
| La Carta de Presentación está siendo generada por personal del CAE, por favor espere 3 días hábiles<br>partir del 19-SEP-2022 para poder descargarla en el sistema. |                                                                                                    |
| :                                                                                                    | En la pantalla veremos el día en que nos registramos al programa externo y, por lo tanto, el día en que se<br>solicitó la carta de presentación. |
|                                                                                                    | Cartas y constancias                                                                                                    |
|                                                                                                    | Carta de Presentación                                                                                                    |

### Si eliges un **PROGRAMA INTERNO**:

En el momento en que selecciones el programa podrás iniciar el servicio.

Para ambos casos (externo e interno) debes *adjuntar en el sistema:* 

- Aviso de Aceptación\*
- Proyecto de actividades\*
- Carta compromiso\*

# Nota: Los documentos deberán ser escaneados, NO SE ACEPTARÁN FOTOGRAFÍAS O CAPTURAS DE PANTALLA.

\*Los formatos (y las indicaciones) los puedes encontrar en el portal del CAE y en el sitio Web de la UPN.

Deberás conservar los originales para cotejarlos al término.

Una vez que adjuntas los documentos tendrás que esperar a que sean **VALIDADOS** en un plazo de 2 a 3 días hábiles y se asignará un número de expediente.

**Nota**: En caso de que algún documento sea **RECHAZADO**, el sistema enviará un mensaje a tu correo institucional donde notificará el motivo, una vez hecha la corrección deberás adjuntar nuevamente el archivo correspondiente.

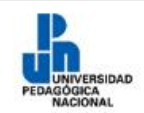

Universidad Pedagógica Nacional Manual de Usuario Servicio Social

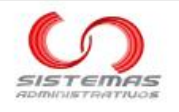

### Número de expediente

Una vez que tenemos nuestra **Carta de Presentación** (en caso de programas externos) o después de registrarnos en un programa (en caso de programas internos), necesitamos formalizar nuestro registro y obtener el Número de Expediente, para ello debemos de subir 3 documentos al sistema:

| ara completar el registro y obtener el Número de Expediente, es necesario qui<br>guientes documentos. Trate de no tardar mucho tiempo o su registro podrá ser<br>mpezar de nuevo.<br>Por favor, de cic en el siguiente botón para solicitar el Número de Exp<br>Solicitar Número de Expediente<br>Oracterísticas del Aviso de Aceptación:<br>Archivo PDF (.pdf)<br>Tamaño máximo 10MB (10.485.760 bytes).<br>Aviso de Aceptación:*<br>Solitar archivo aquí<br>o clic para seleccionar uno. | e suba al sistema los<br>invalidado y tendrà que<br>ediente |
|----------------------------------------------------------------------------------------------------|-------------------------------------------------------------|
| Por favor, de clic en el siguiente botón para solicitar el Número de Exp<br>Solicitar Número de Expediente<br>Solicitar Número de Expediente<br>Aviso de Aceptación:<br>• Archivo PDF (odf).<br>• Tamaño máximo 10MB (10,485,760 bytes).<br>Aviso de Aceptación:*<br>Soltar archivo aquí<br>o clic para seleccionar uno.                                                                                                    | ediente                                                     |
| Solicitar Número de Expediente Aviso de Aceptación Características del Aviso de Aceptación:      Archivo PDF (pdf).     Tamaño máxmo 10MB (10,485,760 bytes). Aviso de Aceptación:     Soltar archivo aquí     o clic para seleccionar uno.                                                                                                    |                                                             |
| Aviso de Aceptación<br>Características del Aviso de Aceptación:<br>• Antivo PDF (pdf).<br>• Tamaño máximo 10MB (10,485,780 bytes).<br>Aviso de Aceptación:*<br>Soltar archivo aquí<br>o clic para seleccionar uno.                                                                                                    |                                                             |
| Características del Aviso de Aceptación:<br>• Archivo PDF (pdf).<br>• Tamaño máximo 10MB (10,485,760 bytes).<br>Aviso de Aceptación:*<br>Soltar archivo aquí<br>o clic para seleccionar uno.                                                                                                    |                                                             |
| Tamaño máximo 10MB (10,485,760 bytes).  Aviso de Aceptación:*  Soltar archivo aquí o clic para seleccionar uno.                                                                                                    |                                                             |
| Aviso de Aceptación:*<br>Soltar archivo aquí<br>o clic para seleccionar uno.                                                                                                    |                                                             |
| Soltar archivo aquí<br>o clic para seleccionar uno.                                                                                                    |                                                             |
| o clic para seleccionar uno.                                                                                                    |                                                             |
|                                                                                                    |                                                             |
|                                                                                                    |                                                             |
|                                                                                                    |                                                             |
|                                                                                                    |                                                             |
|                                                                                                    |                                                             |
| Características del Proyecto de Actividades:<br>• Archivo POF (pdf).<br>• Tamaño máximo 10MB (10.485.760 bytes).                                                                                                    |                                                             |
| Proyecto de Actividades:*                                                                                                    |                                                             |
| Soltar archivo aquí                                                                                                    |                                                             |
| o clic para seleccionar uno.                                                                                                    |                                                             |
|                                                                                                    |                                                             |
|                                                                                                    |                                                             |
|                                                                                                    |                                                             |
|                                                                                                    |                                                             |
| 🕬 Carta Compromiso                                                                                                    |                                                             |
| Country of the Country Community                                                                                                    |                                                             |
| Archive PDF (.pdf)     Archive PDF (.pdf)                                                                                                    |                                                             |
| <ul> <li>ramano maximo 1000B (10,480,700 bytes).</li> </ul>                                                                                                    |                                                             |
| Carta Compromiso:*                                                                                                    |                                                             |
| Soltar archivo aquí                                                                                                    |                                                             |
| o clic para seleccionar uno.                                                                                                    |                                                             |
|                                                                                                    |                                                             |
|                                                                                                    |                                                             |
| ∧ ∨ 13 de 48 € ⊙                                                                                                    | Q                                                           |

- 6. Cuando concluyas el servicio social adjuntar:
- Informe único\* (correspondiente al periodo de prestación organizado semanalmente, anotando la fecha correspondiente a la semana, las actividades y el número de horas prestadas.
- Evaluación: Describir una valoración personal de la experiencia de Servicio Social y firmada exclusivamente por la persona prestadora.
- Aviso de termino: sellado y firmado por la persona responsable del Servicio Social.

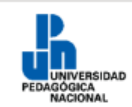

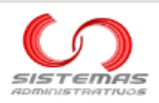

### Constancia de liberación de servicio social

Importante. No solicites tu constancia de liberación si aún no has cumplido al menos 480 horas.

Una vez que tenemos Número de Expediente, y después de completar un mínimo de 480 horas, necesitamos subir 3 documentos al sistema:

| Constancia de Liberación de servicio social                                                                                                    |  |  |
|----------------------------------------------------------------------------------------------------|--|--|
| Cuando haya cumplido todas sus horas de servicio social, y sólo cuando las haya cumplido, deberá subir al<br>sistema los siguientes documentos para poder recibir su Constancia de Liberación de servicio social. |  |  |
| Por favor de olic en el siguiente botón para solicitar su Constancia de Liberación de servicio social:                                                                                                    |  |  |
| Solicitar Constancia de Liberación                                                                                                    |  |  |
| Reporte de Actividades                                                                                                    |  |  |
| Características del Reporte de Actividades:<br>Minimo 2 cuarillas.<br>Debe induir las actividades realizadas más importantes.<br>Archivo PDF (pdf):<br>Tamato máxmo f0MB (10.495,780 bytes).                      |  |  |
| Reporte de Actividades:*                                                                                                    |  |  |
| Soltar archivo aquí<br>o clic para seleccionar uno.                                                                                                    |  |  |
|                                                                                                    |  |  |
|                                                                                                    |  |  |
| Aviso de Término     Características del Aviso de Término:     Archive PDF (pdf).     Tamaño máximo 10MB (10,485,780 bytes).                                                                                      |  |  |
| Aviso de Término:*                                                                                                    |  |  |
| Soltar archivo aguí                                                                                                    |  |  |
| o clic para seleccionar uno.                                                                                                    |  |  |
|                                                                                                    |  |  |
| ✓ Evaluación                                                                                                    |  |  |
| Características de la Evaluación:<br>• Archivo PDF (.pdf).<br>• Tamaño máximo 10MB (10.488.780 bytes).                                                                                                    |  |  |
| Evaluación:*                                                                                                    |  |  |
| Soltar archivo aquí<br>o clic para seleccionar uno.                                                                                                    |  |  |
| へ v 21 de 48 ④ ⑦ ク                                                                                                    |  |  |

\*Los formatos los puedes encontrar en el portal del CAE y en el sitio Web de la UPN.

# Deberás conservar los originales para cotejarlos al termino.

# 7. Cuando hayas adjuntado los documentos dar clic en SOLICITAR CONSTANCIA DE LIBERACIÓN.

Solicitar constancia de liberación de servicio social Cuando hayamos subido los 3 documentos, debemos de dar clic al botón "Solicitar

Solicitar Constancia de Liberación

....

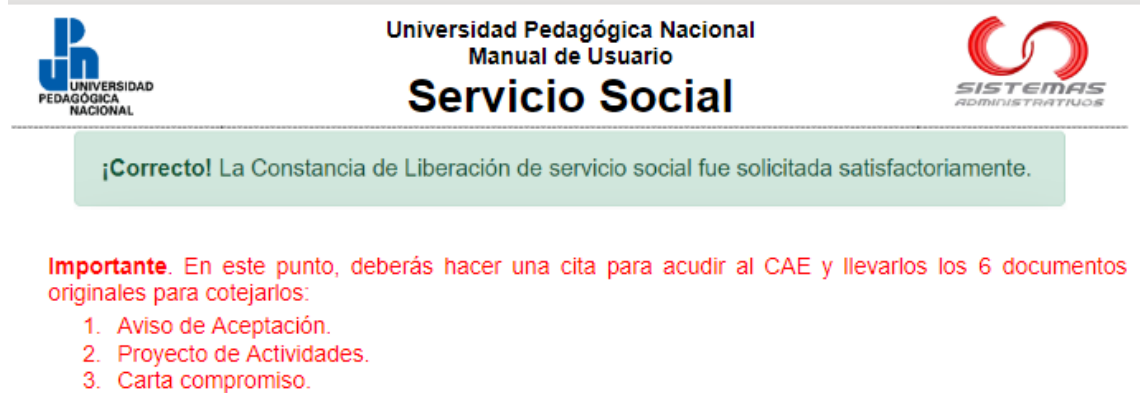

- Reporte de Actividades.
- 5. Aviso de Término.
- 6. Evaluación

Una vez que acudas al CAE para cotejar los documentos originales, en un plazo de 3 días hábiles se validará el proceso y se generará la constancia de liberación de Servicio Social.

La constancia de liberación es digital y con firma electrónica, la podrás descargar del sistema las veces que requieras.